# Installing Connect for MSFT System Center

## Selecting Feature to Install

Login to the SCCM Site Server Machine as Administrator (Who has complete privileges on the machine) Run the setup file, 'PowerPackInstaller', proceed and accept the End User License Agreement And then Click on Next.

 If you want to install only the plugin Services select "Automated Wake Service for ConfigMgr"
 If you want only the plugin, choose "ConfigMgr Admin Console – Right Click Context Menu Addon" In my case, SCCM Site server and ConfigMgr Console both are in single machine. Hence, I have to select both the options. Select these option based on your SCCM setup and requirement. And Click on Next.

| 🙀 Surveyor Power P                                                                                | ack for Config Mgr Setup       |      |                            |                            |                          |
|---------------------------------------------------------------------------------------------------|--------------------------------|------|----------------------------|----------------------------|--------------------------|
| Custom Setup<br>Select the way yo                                                                 | u want features to be installe | ed.  |                            | Vero<br>SU                 | diem<br>IRVEY <b>⊚</b> R |
| Click the icons in t                                                                              | he tree below to change the    | wayl | features w                 | vill be installed          | l.                       |
| Automated Wake Service for Co<br>ConfigMgr Admin Console – Rigt<br>ConfigMgr Admin Console – Rigt |                                |      | ement Pack<br>and Required |                            |                          |
|                                                                                                   |                                |      | This featu<br>your hard    | ure requires 4<br>1 drive. | 136KB on                 |
| •                                                                                                 |                                |      |                            |                            |                          |
| Location:                                                                                         | D:\Program Files\              |      |                            |                            | Browse                   |
| Reset                                                                                             | Disk Usage                     |      | Back                       | Next                       | Cancel                   |

#### Server Information

Please enter your ConfigMgr and Surveyor server information.

1. **ConfigMgr Site Server Name**: Enter the Site server name onto which the Surveyor services and add-on needs to be installed.

- 2. **ConfigMgr Site Code**: Enter the corresponding site code of the site server entered.
- 3. Surveyor Server Name: Enter the Surveyor server name.

| 🛃 Surveyor Power Pack for                                                      | <sup>.</sup> Config Mgr             | ×                   |  |  |
|--------------------------------------------------------------------------------|-------------------------------------|---------------------|--|--|
| Server Information<br>Please enter your ConfigMo                               | gr and Surveyor Server information. | Verdiem<br>SURVEY®R |  |  |
| ConfigMgr Site Server Name:                                                    | DGA1UTL01SCCM                       |                     |  |  |
| ConfigMgr Site Code:                                                           | ATL                                 |                     |  |  |
| Surveyor Server Name:                                                          | dga1sup1vrdm.devops.lclad.org       |                     |  |  |
| Note: There may be a delay in connecting to the ConfigMgr server. Please wait. |                                     |                     |  |  |
|                                                                                | < Back Nex                          | t > Cancel          |  |  |

Once all the required information is entered, click on Next.

#### Login Information

Specify the user name and password. You could either choose

- Local System Account: This will choose the current logged in user of the machine to run the service.
- **This account:** You can explicitly specify service user, which will be used to run the service irrespective of the user who is logged in.

| 🛃 Surveyor Power Pack for Config Mgr                           | ×                                       |
|----------------------------------------------------------------|-----------------------------------------|
| Logon Information<br>Specify a user name and password          | Verdiem<br>SURVEY@R                     |
| Specify the account that the Power Management                  | Pack for ConfigMgr service will run as. |
| <ul> <li>Local System account</li> <li>This account</li> </ul> |                                         |
| Username:<br>JuserName<br>Domain                               |                                         |
| dominName<br>Password:                                         |                                         |
| ·····                                                          |                                         |
|                                                                | < Back Next > Cancel                    |

After entering the logon user information, click on Next.

**Note:** The user selected to run the service, has permission to interact with Surveyor Server and also has privileges to the DB of the Surveyor Server.

If invalid logon details are provided, the installation process will fail with an exception as below:

| 🛃 Surveyor Power Pack for Config Mgr Setup                                                                                                    |  |  |  |
|----------------------------------------------------------------------------------------------------|--|--|--|
| Installing Surveyor Power Pack for Config Mgr                                                                                                    |  |  |  |
| Please V 🐺 Surveyor Power Pack for Config Mgr Setup                                                                                                    |  |  |  |
| Status:<br>Service 'Verdiem Power Management Pack for ConfigMgr'<br>(PowerPackForConfigMgr) failed to start. Verify that<br>you have sufficient privileges to start system services. |  |  |  |
| Retry Cancel                                                                                                    |  |  |  |
|                                                                                                    |  |  |  |
| Back Next Cancel                                                                                                    |  |  |  |
| Surveyor Power Pack for Config Mgr Setup                                                                                                    |  |  |  |
| Completed the Surveyor Power Pack for<br>Config Mgr Setup Wizard                                                                                                    |  |  |  |
| Click the Finish button to exit the Setup Wizard.                                                                                                    |  |  |  |

|        | Coning Mgi Setup Wizaru                           |      |        |        |
|--------|---------------------------------------------------|------|--------|--------|
|        | Click the Finish button to exit the Setup Wizard. |      |        |        |
|        |                                                   |      |        |        |
|        |                                                   |      |        |        |
|        |                                                   |      |        |        |
|        |                                                   |      |        |        |
| SURVEY |                                                   |      |        |        |
|        |                                                   | Back | Finish | Cancel |
|        |                                                   |      |        |        |

I

You can confirm the setup by Clicking on Finish button.

# Validating the Setup and configuration

## Files deployed

• Under the installed directory, C:\Program Files (x86)\Verdiem\Power Management Pack for ConfigMgr, the following file structure is expected to appear:

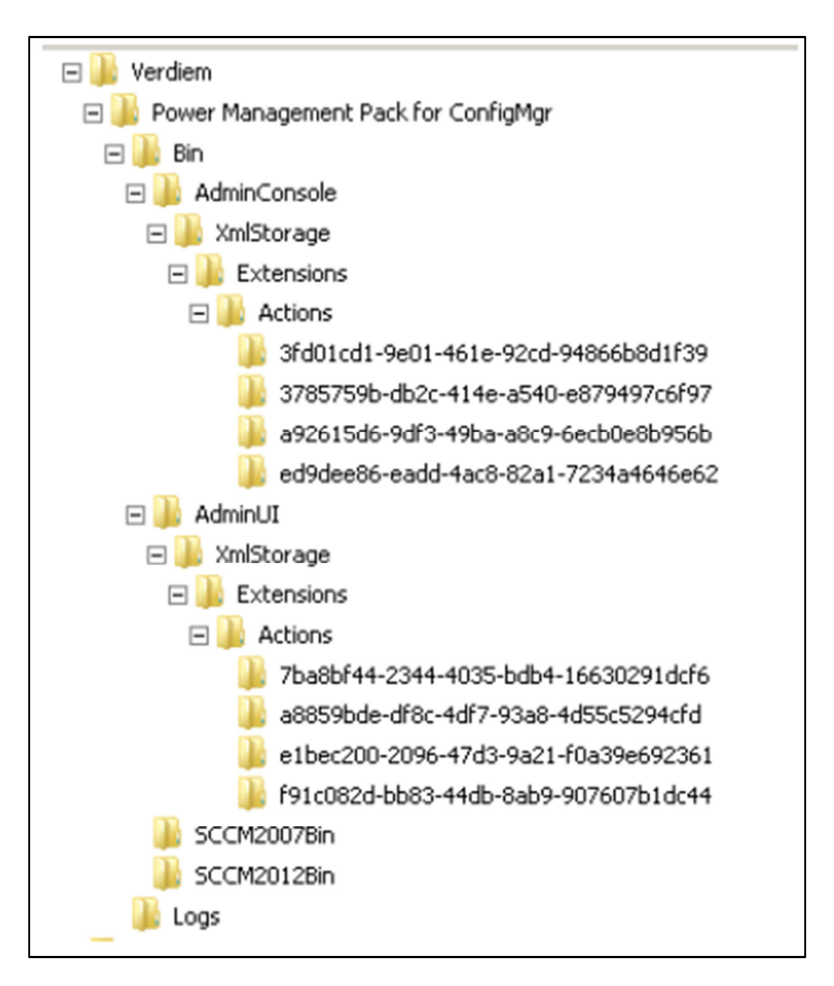

- You can find the log files under the installed location for the services and Admin Console
- And the PMP processor log can be found under %appdata%\Verdiem\Logs.

#### Verifying logs for connectivity

To check the logs navigate to (Install path)\Verdiem\Power Management Pack for ConfigMgr\Logs\ For a successful configuration the log looks like:

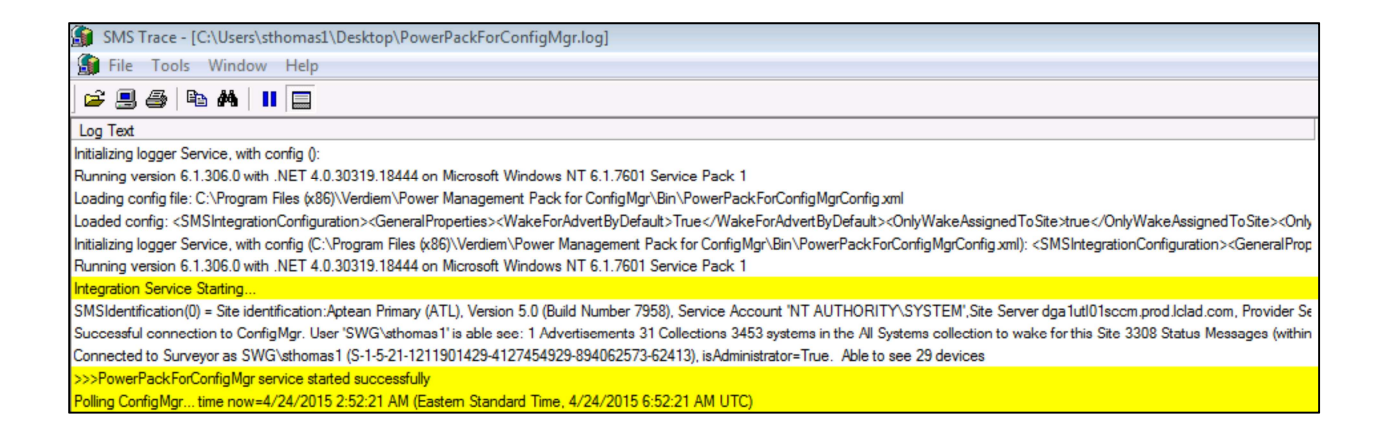

#### **Power Pack Test**

To check the connectivity of Power Management Pack for SCCM, we can follow these instructions:

• Go to Start and Search and click on "Power Management Pack for ConfigMgr Administrator".

| Anternet Explorer         | Documents            |
|---------------------------|----------------------|
| Power Management Pack for | Computer             |
|                           | Network              |
|                           | Control Panel        |
|                           | Devices and Printers |
|                           | Administrative Tools |
|                           | Help and Support     |
|                           | Run                  |
| All Programs              | Windows Security     |
| Search programs and files | Log off              |
| 🕈 Start 🐰 🗾 🚞             |                      |

- In the opened Console select "Connections" tab.
- In the connection tab, there will be two sections named "ConfigMgr Configuration" and "Power Management Server Configuration".

| 🕘 Power Management Pack for ConfigMgr Administrator 📃 🔲 🗙     |           |                        |               |  |
|---------------------------------------------------------------|-----------|------------------------|---------------|--|
| Connections Wake Configuration Wake Timing Log Settings About |           |                        |               |  |
| ConfigMgr Configuration -                                     |           | Power Management Serve | Configuration |  |
| Site Server Name                                              | Site Code | Surveyor Server Name   |               |  |
| localhost                                                     | IND       | 10.183.135.222         | Test          |  |
|                                                               | Test      |                        |               |  |
|                                                               | Test      |                        |               |  |
|                                                               |           |                        |               |  |
|                                                               |           |                        |               |  |
|                                                               |           |                        |               |  |
|                                                               |           |                        |               |  |
|                                                               |           |                        |               |  |
|                                                               |           |                        |               |  |
|                                                               |           |                        |               |  |
| OK Cancel Apply                                               |           |                        |               |  |

The ConfigMgr Configuration will show the current Site Server Name and the Site Code. To test the scenarios simply press the "Test" button. Similarly, In the Power Management server configurations press the "Test" button to check the connection of the Surveyor Server Name.

• If the tests are successful, the following window will pop up:

| Connect t | o Surveyor Test Results                                                                                                    | × |
|-----------|----------------------------------------------------------------------------------------------------|---|
| Ì         | Successfully connected to Surveyor Server 10.183.135.222 as<br>'DEVOPS\schauhan', able to see 39 clients.<br>However, please note that the Power Management Pack for<br>ConfigMgr service may use different credentials. |   |
|           | ОК                                                                                                    |   |

#### Confirming Server Connections upon Startup

The Power Management Pack service starts automatically upon system startup, and you can use the Windows Services Management Console to stop and start it. When the service starts, connections are established to both the power management server and the Configuration Manager Site server. If either the Surveyor server or Configuration Manager Site server is unavailable, the Power Management Pack service will start, but it might fail to connect. To confirm that the connections were made successfully, view the most recent log file, PowerPackForConfigMgr.log, created in the location specified on the Log Settings tab of the Power Management Pack Administrator console.

#### Test Status Message Logging

To confirm that status messages are being logged properly, first you send a test message, and then you view it from the Configuration Manager console.

- 1. Send a test status message:
  - a. On the Log Settings tab, click Send Test Message.
  - b. In **Test Status Message** dialog box, type sample message text and click OK.

| Test Status Message                                            | ×      |
|----------------------------------------------------------------|--------|
| Please enter test Status Message text:                         | OK     |
|                                                                | Cancel |
| <test by="" message="" sent="" server\administrator=""></test> |        |

- 2. View status messages:
- a. In the Configuration Manager console, navigate to (Monitor > System Status) and select Status Message Queries.

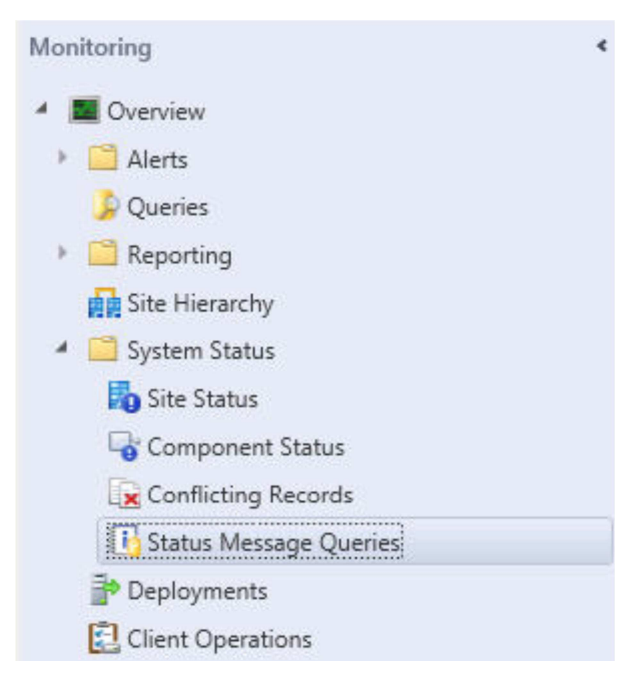

b. In the list of queries that appears, right-click **All Status Messages** and choose **Show Messages**.

c. In the **All Status Messages** dialog box, specify the time period you are interested in, and click OK.

The **Component** column indicates where a message originated.

# Test Power State Changes in the Console Extension

You use the Configuration Manager console extension to perform power state changes from the Configuration Manager console.

1. In the Configuration Manager console, select any view that shows the devices you want to manage.

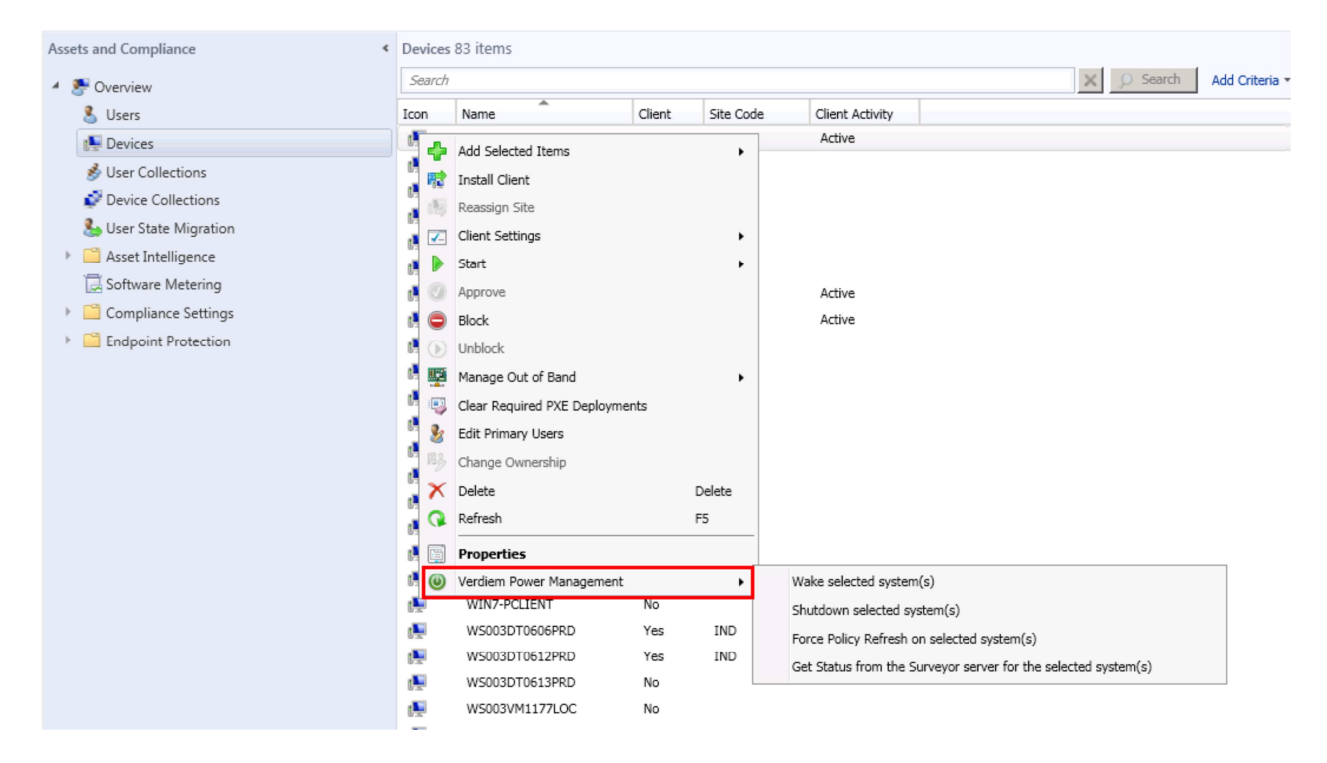

- 2. Right-click a device on which you can test power state changes, and then do one of the following:
  - -To test shutting down the computer, choose Verdiem Power Management / Shutdown selected system(s).
  - -To test waking the computer, choose Verdiem Power Management / Wake selected system(s).